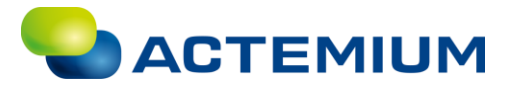

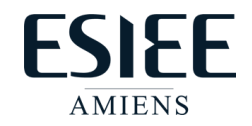

## Erreur : Absence des images de pupitres opérateurs et MAJ de l'OS

Si lors du chargement vers votre IHM, l'erreur échec des images de pupitres opérateurs apparait comme ci-dessous, la version d'image de l'IHM déclaré ne correspond pas à l'IHM réel. Il est alors nécessaire de mettre à jour l'OS de l'IHM, ce qui mettre la version image à jour.

|            | Appareil                                                                                                    | Type d'appareil                                                                       | Emplac Typ                               | pe d'interfa             | Adresse                                                                         | So                                                 | us-réseau                                           |
|------------|----------------------------------------------------------------------------------------------------|---------------------------------------------------------------------------------------|------------------------------------------|--------------------------|---------------------------------------------------------------------------------|----------------------------------------------------|-----------------------------------------------------|
|            | HMI_1.IE_CP_1                                                                                                  | Interface PROFINET                                                                    | 5 X1 PN                                  | I/IE                     | 172.36.20.54                                                                    | PN                                                 | l/IE_1                                              |
|            |                                                                                                    | Type de l'interface PO                                                                | G/PC : 🖳 PI                              | N/IE                     |                                                                                 |                                                    | •                                                   |
|            |                                                                                                    | Interface PC                                                                          | G/PC : 🛛 🔝 Si                            | iemens PLCSI             | M Virtual Ethernet A                                                            | dapter                                             | - 💎                                                 |
|            | Liaisor                                                                                                    | n avec interface/sous-rés                                                             | eau: PN/IE                               | E_1                      |                                                                                 |                                                    | - 💎                                                 |
|            |                                                                                                    | 1ère passer                                                                           | relle :                                  |                          |                                                                                 |                                                    | - 💎                                                 |
|            | Sélectionner l'appa                                                                                            | reil cible :<br>Type d'appareil                                                       | Type d'inter                             | face Adre                | Afficher les apparei                                                            | ls ayant la<br>Appare                              | même adre<br>eil cible                              |
| 144 1000   | Sélectionner l'appar<br>Appareil<br>Abonné                                                                     | reil cible :<br>Type d'appareil<br>—                                                  | Type d'inter                             | face Adro                | Afficher les apparei<br>esse<br>36 20 54                                        | ls ayant la<br>Appar                               | même adre<br>eil cible                              |
|            | Sélectionner l'appai<br>Appareil<br>Abonné<br>—                                                                | reil cible :<br>Type d'appareil<br>—<br>—                                             | Type d'inter<br>PN/IE<br>PN/IE           | face Adro<br>172<br>Adro | Afficher les apparei<br>esse<br>.36.20.54<br>esse d'accès                       | ls ayant la<br>Appare<br>                          | même adre<br>eil cible                              |
| Cliqn. DEL | Sélectionner l'appa<br>Appareil<br>Abonné<br>—                                                                 | reil cible :<br>Type d'appareil<br>—<br>—                                             | Type d'inter<br>PN/IE<br>PN/IE           | face Adre<br>172<br>Adre | Afficher les apparei<br>esse<br>.36.20.54<br>esse d'accès                       | Is ayant la<br>Appare<br>                          | même adrı<br>eil cible                              |
| Clign. DEL | Sélectionner l'appa<br>Appareil<br>Abonné<br>                                                                  | reil cible :<br>Type d'appareil<br><br>                                               | Type d'interi<br>PN/IE<br>PN/IE          | face Adri<br>172<br>Adri | Afficher les apparei<br>esse<br>.36.20.54<br>esse d'accès                       | Is ayant la<br>Appare<br>                          | même adre<br>eil cible                              |
| Clign. DEL | Sélectionner l'appa<br>Appareil<br>Abonné<br>–                                                                 | reil cible :<br>Type d'appareil<br>-                                                  | Type d'interi<br>PN/IE<br>PN/IE          | face Adri<br>172<br>Adri | Afficher les apparei<br>esse<br>.36.20.54<br>esse d'accès                       | Appart<br>                                         | même adre<br>eil cible                              |
| Clign. DEL | Sélectionner l'appa<br>Appareil<br>Abonné<br>                                                                  | reil cible :<br>Type d'appareil<br>-                                                  | Type d'intert<br>PN/IE<br>PN/IE          | face Adru<br>172<br>Adru | Afficher les apparei<br>esse<br>.36.20.54<br>esse d'accès<br>                   | Is ayant la<br>Appar<br><br><br>Lancer<br>message: | même adre<br>eil cible<br>la recherch<br>s d'erreur |
| Clign. DEL | Sélectionner l'appa<br>Appareil<br>Abonné<br>-                                                                 | reil cible :<br>Type d'appareil<br>-<br>-<br>ble(s) trouvé(s) sur 1 abc               | Type d'interi<br>PN/IE<br>PN/IE<br>PN/IE | [ace Adr<br>172<br>Adr   | Afficher les apparei<br>esse<br>.36.20.54<br>esse d'accès<br>N'afficher que les | Is ayant la<br>Appar<br><br><br>Lancer<br>message: | même adre<br>eil cible<br>la recherch<br>s d'erreur |
| Clign. DEL | Sélectionner l'appa<br>Appareil<br>Abonné<br>-<br>-<br>ne :<br>. 1 abonné(s) compati<br>appareils en cours d'e | reil cible :<br>Type d'appareil<br>-<br>-<br>ble(s) trouvé(s) sur 1 abc<br>extraction | Type d'interi<br>PN/IE<br>PN/IE          | face Adr<br>172<br>Adr   | Afficher les apparei<br>esse<br>.36.20.54<br>esse d'accès                       | Appart<br>-<br>-<br>Lancer                         | même adre<br>eil cible<br>la recherch<br>s d'erreur |

| tat               | 1 | Cible       | Message                                                                                                    | Action             |
|-------------------|---|-------------|----------------------------------------------------------------------------------------------------|--------------------|
| + <mark></mark> ∦ | 8 |             | La procédure de chargement n'est pas exécutée, car des conditio.                                                                                                    | Charger 'HMI_RT_1' |
|                   | 4 | Écraser     | Écraser si l'objet existe en ligne?                                                                                                    | Écraser tous       |
|                   | 8 | ▼ Adapter   | Des composants d'une version divergente sont installés sur l'appi                                                                                                    | a 📃 Adapter        |
|                   | 8 |             | Une image de firmware incompatible plus ancienne existe sur<br>l'appareil cible.<br>L'actualisation du système d'exploitation peut entraîner la<br>suppression de données de recette, de données utilisateur et de<br>certains paramètres système. | Mise à niveau      |
|                   | 0 | Runtime HMI | Informations                                                                                                    |                    |
|                   |   |             |                                                                                                    |                    |
|                   |   |             |                                                                                                    |                    |
|                   |   |             |                                                                                                    |                    |

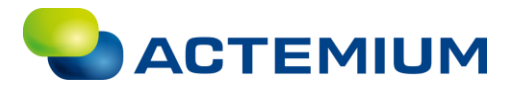

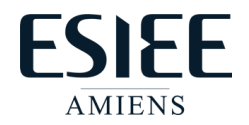

| tat        | 1        | Cible                       | Message                                                                                                    | Action             |
|------------|----------|-----------------------------|----------------------------------------------------------------------------------------------------|--------------------|
| <b>†</b> ∎ | <u> </u> | ▼ HMI_1                     | Prêt pour la procédure de chargement.                                                                                                    | Charger 'HMI_RT_1' |
|            | 4        | Écraser                     | Écraser si l'objet existe en ligne?                                                                                                    | Écraser tous       |
|            | 0        | <ul> <li>Adapter</li> </ul> | Des composants d'une version divergente sont installés sur l'appa                                                                                                    | Adapter            |
|            | <b>S</b> |                             | Une image de firmware incompatible plus ancienne existe sur<br>l'appareil cible.<br>L'actualisation du système d'exploitation peut entraîner la<br>suppression de données de recette, de données utilisateur et de<br>certains paramètres système. | Mise à niveau      |
|            | 0        | Runtime HMI                 | Informations                                                                                                    |                    |
|            |          |                             |                                                                                                    |                    |
| 1          |          |                             |                                                                                                    |                    |

| 8 | <ul> <li>Démarrer le chargement dans l'appareil</li> </ul>                                                                                     |
|---|----------------------------------------------------------------------------------------------------|
| • | ▼ HM_1                                                                                                    |
| • | Échec de l'adaptation de l'appareil cible.                                                                                                    |
| • | Échec du chargement en raison de l'absence des images de pupitres opérateurs. Veuillez installer les images de pupitres opérateurs manquantes. |
| 3 | Erreur lors du chargement dans le module HMI_RT_1.                                                                                             |
| • | Annulation de la procédure de chargement (erreurs : 3 ; avertissements : 0).                                                                   |
|   |                                                                                                    |

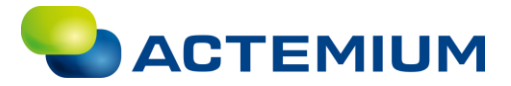

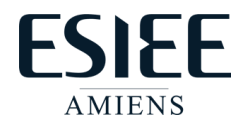

## Processus de MAJ de l'OS de l'IHM

Dans un premier temps téléchargez la dernière version d'images, pour votre IHM. La version d'image correspond à la version de TIA PORTAL.

## Cliquez sur le lien ci-dessous :

Siemens\_Support

L'IHM KTP700 DP utilisé à l'ESIEE est un Basic Panel de 2<sup>ème</sup> génération, téléchargez le zip correspondant.

| 2.8 Basic Panels 2nd | Generation                                                                                                    |
|----------------------|----------------------------------------------------------------------------------------------------|
| Image Version        | Image Download                                                                                                    |
| V16.0                | 과 여 BasicPanels2ndGen_V16.0.zip (437.1 MB)<br>SHA-256: F9732A7CFA64D2C408F7EBDF58ADC21954A6312F54A8B23ACEE06AF35969190A |

Une fois le fichier récupérer, copiez le dossier images puis allez dans :

🔄 > Ce PC > Primary (C:) > Programmes > Siemens > Automation > Portal V16 > Data > Hmi > Transfer > 16.0

C:\Program Files\Siemens\Automation\Portal V16\Data\Hmi\Transfer\16.0

<u>ATTENTION</u> : Il s'agit bien du dossier Programmes et non Programmes (x86), sinon vous tomberez sur un dossier Portal V16 vide.

| <u> </u>         |                  |                     |
|------------------|------------------|---------------------|
|                  | 12/11/2020 15:31 | Dossier de fichiers |
| Programmes (x86) | 03/11/2020 16:44 | Dossier de fichiers |

Une fois arrivé dans le dossier 16.0 collez-y le dossier Images.

| CP_4            | 04/11/2020 10:34 | Dossier de fichiers |  |
|-----------------|------------------|---------------------|--|
| CP_7_9          | 04/11/2020 10:34 | Dossier de fichiers |  |
| CP_7_15_Outdoor | 04/11/2020 10:34 | Dossier de fichiers |  |
| CP_12_PRO       | 04/11/2020 10:34 | Dossier de fichiers |  |
| CP_15_19_22     | 04/11/2020 10:34 | Dossier de fichiers |  |
| CP_15_19_22_PRO | 04/11/2020 10:34 | Dossier de fichiers |  |
| CP_15_19_22_V2  | 04/11/2020 10:34 | Dossier de fichiers |  |
|                 | 19/11/2020 15:23 | Dossier de fichiers |  |
| KTP_4_Mobile    | 04/11/2020 10:34 | Dossier de fichiers |  |
| KTP_7_9_Mobile  | 04/11/2020 10:34 | Dossier de fichiers |  |

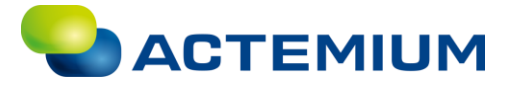

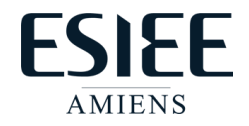

Vous pouvez maintenant revenir dans TIA PORTAL.

Effectuez un clic-droit sur votre IHM, puis cliquez sur Maintenance des pupitres opérateur IHM et finalement sur Mise à jour du système d'exploitation.

| <ul> <li>Ascenseur_V3_ESIEE</li> </ul> |          | ~                            |                |                                                |
|----------------------------------------|----------|------------------------------|----------------|------------------------------------------------|
| 📑 Ajouter un appareil                  |          |                              |                |                                                |
| 📥 Appareils & Réseaux                  |          |                              |                |                                                |
| PLC_1 [CPU 1512SP F-1 PN]              |          |                              |                |                                                |
| ▼ 🛅 HMI_1 [KTP700 Basic PN]            |          |                              |                |                                                |
| Configuration des appare               | MO       | differ apparelliversion      |                |                                                |
| 😨 En ligne & Diagnostic                | Ou       | vrir                         |                | Compiler                                       |
| 🍸 Paramètres Runtime                   | Ou       | vrir dans un nouvel éditeur  |                | Compiler                                       |
| 🕨 📄 Vues                               | X Cou    | uper                         | Ctrl+X         |                                                |
| Gestion des vues                       | Cop      | bier                         | Ctrl+C         |                                                |
| 🕨 🔚 Variables IHM                      | Col      | ler                          | Ctrl+V         |                                                |
| 🍡 Connexions                           | V Sur    | onrimer                      | Suppr          |                                                |
| 🖂 Alarmes IHM                          | Ren      | ommer                        | F2             | il .                                           |
| 🔁 Recettes                             |          |                              |                | l'interface Siemens PLCSIM Virtual Ethernet Ac |
| Archives                               | Alle     | r à la vue topologique       |                | l'interface Siemens PLCSIM Virtual Ethernet Ac |
| 5 Planificateur de tâches              | din Alle | r a la vue du reseau         |                | l'interface Siemens PLCSIM Virtual Ethernet Ac |
| 🔛 Listes de textes et de gra           | Cor      | npiler                       | •              | nt dans l'appareil.                            |
| 💱 Gestion des utilisateurs             | Cha      | irger dans l'appareil        | •              | il .                                           |
| 🕨 🖳 Appareils non groupés              | 💋 Liai   | ison en ligne                | Ctrl+K         | nt dans l'appareil.                            |
| 🕨 🚟 Réglages Security                  | 🔊 Inte   | rrompre la liaison en ligne  | Ctrl+M         | il .                                           |
| Fonctions inter-appareils              | ų, En    | ligne & Diagnostic           | Ctrl+D         |                                                |
| 🕨 🙀 Données communes                   |          | intenance des pupitres ope   | rateur IHM 🔹 🕨 | Sauvegarde                                     |
| 🕨 🛅 Paramètres de la document          | кес      | evoir les alarmes            |                | Restaurer                                      |
| <                                      | Mo       | difier la couleur de l'objet |                | Mise à jour du sustème d'avalaitation          |
| ✓ Vue détaillée                        | 🖳 Dér    | narrer la simulation         | Ctrl+Maj+X     | Options                                        |
|                                        | Arré     | êter runtime/simulation      |                | Pack & Go                                      |
|                                        | Bla Rec  | hercher dans le proiet       | Ctrl⊥F         | Réinitialiser aux paramètres d'usine           |

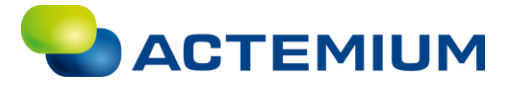

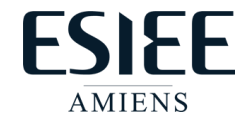

Une fenêtre de chargement s'ouvre, sélectionnez Afficher les appareils ayant la même adresse, puis cliquez sur Lancer la recherche.

Votre IHM devrait alors apparaître, sélectionnez-le puis cliquez sur Actualiser.

|                                                                                                  | Nœud d'accès cont                                   | iguré de "HMI_1"                         |            |                |                        |                     |
|--------------------------------------------------------------------------------------------------|-----------------------------------------------------|------------------------------------------|------------|----------------|------------------------|---------------------|
|                                                                                                  | Appareil                                            | Type d'appareil                          | Emplac     | Type d'interfa | Adresse                | Sous-réseau         |
| <b></b>                                                                                          | HMI_1.IE_CP_1                                       | Interface PROFINET                       | 5 X1       | PN/IE          | 172.36.20.54           | PN/IE_1             |
|                                                                                                  |                                                     | Type de l'interface Pi<br>Interface Pi   | G/PC :     | PN/IE          | M Virtual Ethernet Ad  | apter 🔍 🗑 🖸         |
|                                                                                                  | Liaiso                                              | n avec interface/sous-rés<br>1ère passer | eau: [     | PN/IE_1        |                        | ▼ ♥                 |
|                                                                                                  | Sélectionner l'appa                                 | reil cible :                             | - 11       |                | Afficher les appareils | ayant la même adre  |
|                                                                                                  | Appareil                                            | Type d'appareil                          | Type d'ir  | nterface Adre  | esse                   | Apparell cible      |
|                                                                                                  |                                                     | -                                        | PN/IE      | Adre           | esse d'accès           | -                   |
| 🔄 Clign. DEL                                                                                     |                                                     |                                          |            |                |                        |                     |
| nformation d'état en li                                                                          | ane :                                               |                                          |            |                | N'afficher que les u   | Lancer la recherche |
| Decharche termini                                                                                | ée 1 abonné(s) compat                               | ible(s) trouvé(s) sur 1 abr              | onnés acco |                | , it unicher que les l | incosages o eneur   |
| <ul> <li>Recription termina</li> <li>Informations sur le</li> <li>Exploration et extr</li> </ul> | es appareils en cours d'<br>action des informations | achevées.                                | onnes acce | 5510165.       |                        |                     |
|                                                                                                  |                                                     |                                          |            |                |                        |                     |

Un message peut apparaitre, pour vous demander si vous souhaiter enregistrer les paramètres de connexion à l'IHM comme valeurs par défauts pour l'interface PG/PC. Cliquez sur oui.

| Chemin d | le liaison par défaut pour l'accès en ligne (0135:000014) 🛛 🗙                                                                                                    |
|----------|----------------------------------------------------------------------------------------------------|
| ?        | Voulez-vous enregistrer ces paramétrages comme valeurs par<br>défaut pour l'interface PG/PC ?                                                                                                    |
|          | L'interface PG/PC par défaut est l'interface préférée pour tous les dialogues<br>en ligne. Vous pouvez modifier ce paramétrage sous "Outils > Paramètres ><br>En ligne & Diagnostic > Chemin de liaison par défaut pour l'accès en ligne". |
|          | Ne plus afficher ce message.                                                                                                    |
|          | Oui Non                                                                                                    |

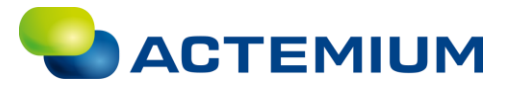

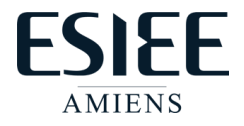

La fenêtre de MAJ de l'OS apparaît, cliquez sur Mise à jour de l'OS.

| द्भु SIMATIC ProSave V16.0.0.1 [Mise à jour de l'OS]                                                                                                    | ×    |
|----------------------------------------------------------------------------------------------------|------|
| Ouvrir  C:\Program Files\Siemens\Automation\Portal V16\data\hmi\transfer  Etat de l'appareil  Réinitialisation sur réglages usine                                                                                    |      |
| Paramètres           Type d'appareil : KTP700 Basic           Liaison : PN/IE (172.36.20.54)           Informations Image                                                                                            |      |
| <ul> <li><update os=""> Transfert de l'Image sélectionné sur le Panel.<br/>Attention : Si vous exécutez cette fonction, des données seront définitivement perdues !</update></li> <li>Mise à jour de l'OS</li> </ul> | -    |
| Terminé KTP700 Basic PN                                                                                                    | I/IE |

Une fenêtre d'avertissement s'ouvre, cliquez sur oui.

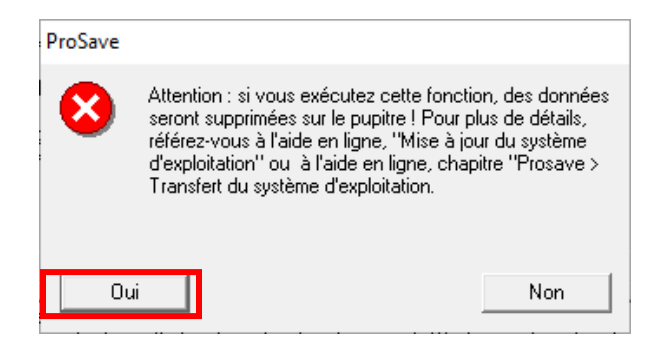

Le transfert du système d'exploitation est alors lancé, il durera 5 à 10 minutes.

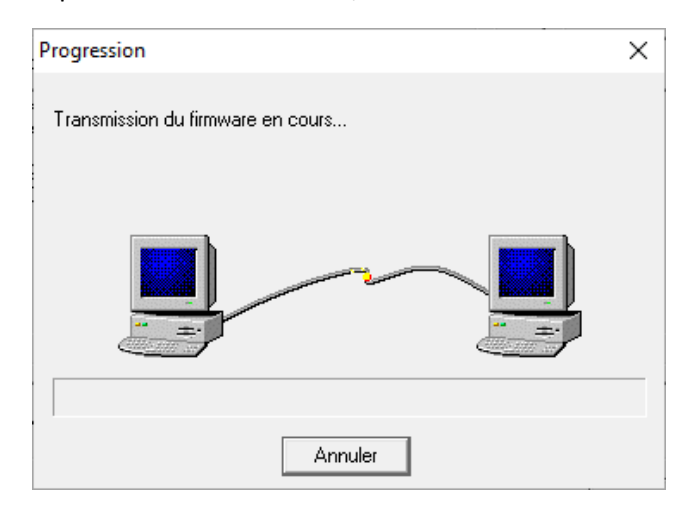

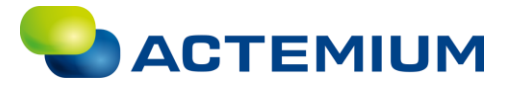

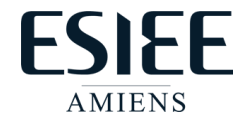

Une fois le transfert terminé, la fenêtre de Mise à jour de l'OS se réouvre et un message Mise à jour du firmware réussie apparaît.

| च <sub>el</sub> SIMATIC ProSave V16.0.0.1 [Mise à jour de l'OS]                                                                                                    |                   | ×      |
|----------------------------------------------------------------------------------------------------|-------------------|--------|
| Ouvrir                                                                                                    |                   |        |
| C:\Program Files\Siemens\Automation\Portal V16\data\hmi\transfer                                                                                                    | at de l'appareil  |        |
| Réinitialisation sur réglages usine                                                                                                    |                   |        |
| Type d'appareil : KTP700 Basic<br>Constructeur : Siemens AG<br>Réf. : 6AV2 123-2GB03-0AX0<br>X1 MAC : E0-DC-A0-24-CE-AA<br>Version Image : 15.01.00.00_24.01<br>Date de création : 2018.08.28<br>Etat : L'Image sélectionnée peut être installée.<br>Mise à jour du firmware réussie! |                   | ^<br>_ |
| <                                                                                                    | >                 |        |
| <update os=""> Transfert de l'Image sélectionné sur le Panel.<br/>Attention : Si vous exécutez cette fonction, des données seront définitivement perdues !</update>                                                                                                    | !                 |        |
| M                                                                                                    | ise à jour de l'( | DS     |
| Terminé KT                                                                                                    | 19700 Basic       | PN/IE  |

Vous pouvez maintenant charger dans l'IHM, l'onglet Adapter n'apparraitera plus dans la fenêtre d'apperçu du chargement.

| Aperçu du chargement 🛛 🕹 🗙 🗙 🗙 |          |             |                                       |                    |
|--------------------------------|----------|-------------|---------------------------------------|--------------------|
| Vérifier avant le chargement   |          |             |                                       |                    |
| Etat                           | 1        | Cible       | Message                               | Action             |
| +I                             | <u> </u> | ▼ HMI_1     | Prêt pour la procédure de chargement. | Charger 'HMI_RT_1' |
|                                | 4        | Écraser     | Écraser si l'objet existe en ligne?   | Écraser tous       |
|                                | 9        | Runtime HMI | Informations                          | _                  |
|                                |          |             |                                       |                    |
|                                |          |             |                                       |                    |
|                                |          |             |                                       |                    |
|                                |          |             |                                       |                    |
|                                |          |             |                                       |                    |
| <                              |          |             |                                       |                    |
|                                |          |             |                                       | Actualiser         |
|                                |          |             | Terminer                              | Charger Annuler    |